## **DSM** PC Driver Installation Guidebook (v.0.3)

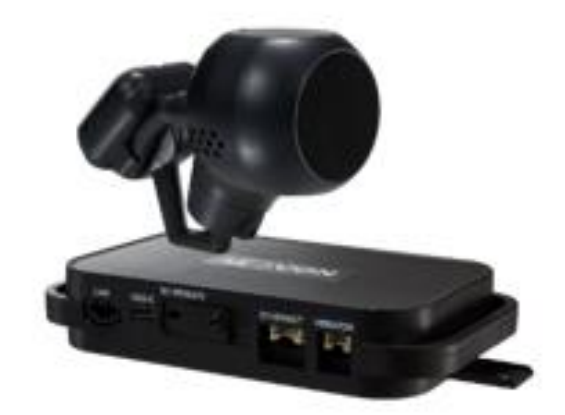

## **Recognize DSM in computer (Install RNDIS Driver)**

\* <u>Please connect MDSM-22 to your laptop using Micro 5Pin USB cable before install the</u> <u>driver. \*</u>

1.1 Computer with <u>Windows XP, 7, 8, 8.1</u> Download RNDIS installer here: <u>http://movon.co.kr/downloads/rndissetup.zip</u>

Please download and unzip it. When you install it, please click the right button on your mouse and select "Run as administrator".

- 1.2 Computer with <u>Windows 10</u>
  - 1 Download RNDIS Driver here: <u>http://movon.co.kr/downloads/rndisdriver.zip</u>
  - 2 Unzip the file and remember the unzipped folder location.
  - ③ Go to the Device manager and select <u>a USB serial Port (COM x)</u> under <u>Ports (COM &</u>

| LPT)  | ).                              |
|-------|---------------------------------|
| di D  | evice Manager                   |
| File  | Action View Help                |
| <hr/> |                                 |
| × 着   | PC-A                            |
| >     | 🗸 Audio inputs and outputs      |
| >     | 🚯 Bluetooth                     |
| >     | Computer                        |
| >     | Disk drives                     |
| >     | 🗰 Display adapters              |
| >     | DVD/CD-ROM drives               |
| >     | 🕼 Human Interface Devices       |
| >     | iDE ATA/ATAPI controllers       |
| >     | 著 Imaging devices               |
| >     | — Keyboards                     |
| >     | Mice and other pointing devices |
| >     | Monitors                        |
| >     | 🚍 Network adapters              |
| >     | b Other devices                 |
| >     | I Portable Devices              |
| ~     | Tref (COM & LPT)                |
|       | 🐨 USB Serial Port (COM3)        |
| >     | 🚍 Print queues                  |
| >     | 🖻 Printers                      |
| >     | Processors                      |

4 Click it using the right button of your mouse, then click "Properties".

🚔 Device Manager

| File Action View Help                                                              |                                                                                                    |
|------------------------------------------------------------------------------------|----------------------------------------------------------------------------------------------------|
| 🗢 🔿   🖬   🛂 🗊   👰                                                                  |                                                                                                    |
| ✓ ♣ PC-A                                                                           | ^                                                                                                    |
| > 4 Audio inputs and outputs                                                       |                                                                                                    |
| > 🚯 Bluetooth                                                                      |                                                                                                    |
| > Computer                                                                         |                                                                                                    |
| Disk drives                                                                        |                                                                                                    |
| Display adapters     PVD/CD-ROM drives                                             |                                                                                                    |
| > 🚛 Human Interface Devices                                                        |                                                                                                    |
| >   IDE ATA/ATAPI controllers                                                      |                                                                                                    |
| > 薥 Imaging devices                                                                |                                                                                                    |
| > — Keyboards                                                                      |                                                                                                    |
| > Mice and other pointing devices                                                  |                                                                                                    |
| Network adapters                                                                   |                                                                                                    |
| > Ib Other devices                                                                 |                                                                                                    |
| > I Portable Devices                                                               |                                                                                                    |
| V Ports (COM & LPT)                                                                |                                                                                                    |
| USB Serial Port (COM2)                                                             |                                                                                                    |
| > Print queues Disable                                                             | •                                                                                                    |
| > Printers Uninstall                                                               |                                                                                                    |
| Software devices                                                                   |                                                                                                    |
| Sound, video and gan                                                               | <u>ges</u>                                                                                                    |
| Storage controllers     Properties                                                 |                                                                                                    |
| Device Manager                                                                     |                                                                                                    |
| File Action View Help                                                              |                                                                                                    |
|                                                                                    |                                                                                                    |
|                                                                                    |                                                                                                    |
| V PC-A                                                                             | ^                                                                                                    |
| Audio inputs and outputs                                                           |                                                                                                    |
| > Diuetooth                                                                        | USB Serial Port (COM3) X                                                                                                    |
| > Disk drives                                                                      |                                                                                                    |
| > 🐺 Display adapters                                                               | Genera Driver Details Events                                                                                                    |
| > DVD/CD-ROM drives                                                                | 10 USB Serial Dort                                                                                                    |
| > 🕼 Human Interface Devices                                                        | I VOID SCHAFFOR                                                                                                    |
| DE ATA/ATAPI controllers                                                           |                                                                                                    |
| Keyboards                                                                          | Driver Provider: Microsoft                                                                                                    |
| > M Mice and other pointing devices                                                | Driver Date: 2006-06-21                                                                                                    |
| > Monitors                                                                         | Driver Version: 10.0.10240.16384                                                                                                    |
| > Detwork adapters                                                                 | Digital Signer Microsoft Windows                                                                                                    |
| > in Other devices                                                                 |                                                                                                    |
| Portable Devices                                                                   | Discourse and the second second |
| USB Serial Port (COM3)                                                             | Univer Details To view details about the driver files.                                                                                                    |
| > 🛱 Print queues                                                                   |                                                                                                    |
| > 🚔 Printers                                                                       | Update Driver To update the driver software for this device.                                                                                                    |
| > Processors                                                                       | Buil Basic Driver of the device fails after updating the driver roll                                                                                                    |
| Software devices                                                                   | back to the previously installed driver.                                                                                                    |
| <ul> <li>Sound, video and game controllers</li> <li>Storage controllers</li> </ul> |                                                                                                    |
| > System devices                                                                   | Disable Disables the selected device.                                                                                                    |
| Iniversal Serial Rus controllers                                                   |                                                                                                    |
|                                                                                    | Uninstall To uninstall the driver (Advanced).                                                                                                    |
|                                                                                    |                                                                                                    |
|                                                                                    | OK Cancel                                                                                                    |
|                                                                                    |                                                                                                    |

(5) In the newly popped up window, Go to "Driver" tab, and click "Update Driver"

6 Select "Browse my computer for driver software".

| le                                      | Action                       | liew   | Help                                                                                                    |        |  |
|-----------------------------------------|------------------------------|--------|----------------------------------------------------------------------------------------------------|--------|--|
| =                                       |                              |        | 2 🖬 👧                                                                                                    |        |  |
| >                                       | 🍃 Batter                     | es     |                                                                                                    |        |  |
| 2                                       | E Bluma                      | ath    |                                                                                                    | ×      |  |
| > >                                     | ■ Dis<br>■ Dis ←             | 0      | Update Driver Software - USB Composite Device                                                                                                    |        |  |
| > > > >                                 | Fin<br>Dig Hu<br>Cia IDE     | н      | low do you want to search for driver software?                                                                                                    |        |  |
| ~ ~ ~ ~ ~ ~                             | Int<br>Key<br>Mi<br>Mc<br>Mc | •      | → Search automatically for updated driver software<br>Windows will search your computer and the Internet for the latest driver software<br>for your device, unless you've disabled this feature in your device installation<br>settings. |        |  |
| $\rangle$ $\rangle$ $\rangle$ $\rangle$ | Do<br>Po<br>Po<br>Po<br>Pri  | ſ      | Browse my computer for driver software     Locate and install driver software manually.                                                                                                    | 1      |  |
| > > >                                   | Pri<br>Prc<br>Ser            | 1      |                                                                                                    | -      |  |
| > >                                     | Ser<br>Sof                   |        |                                                                                                    |        |  |
| >                                       | Sol<br>Sto                   |        |                                                                                                    |        |  |
| >                                       | Un                           |        |                                                                                                    | Cancel |  |
| ς.                                      | WSD P                        | rint P | rovider                                                                                                    |        |  |

⑦ Click "Browser..." button and "Browse For Folder" window will pop up.

| File Action Vie                                                                                                    | Browse For Folder                                                                                                    | × |
|----------------------------------------------------------------------------------------------------|----------------------------------------------------------------------------------------------------|---|
| ⊨ 🔿   📰   🗐<br>> 🍃 Batteries                                                                                                    | Select the folder that contains drivers for your hardware.                                                                                                    |   |
| <ul> <li>&gt; Bluetoot</li> <li>&gt; Co</li> <li>&gt; Dis</li> <li>→ Dis</li> <li>&gt; Mi</li> <li>&gt; Hu</li> <li>&gt; Pi</li> <li>&gt; Mi</li> <li>&gt; Mi</li> <li>&gt; Mi</li> <li>&gt; Mi</li> <li>&gt; Mi</li> <li>&gt; Mi</li> <li>&gt; Mi</li> <li>&gt; Mi</li> <li>&gt; Mi</li> <li>&gt; Mi</li> <li>&gt; Mi</li> <li>&gt; Mi</li> <li>&gt; Mi</li> <li>&gt; Ser</li> <li>&gt; Sot</li> <li>&gt; Sot</li> <li>&gt; Sta</li> <li>&gt; Sys</li> <li>&gt; Sys</li> </ul> | Desktop          Image: Construct of the system         Image: Construct of the system | ~ |

8 Choose "rndisdriver".

st Remember the path where you downloaded and unzipped the file st

| 4    | Device Manag                                                                                                    | jęr —                                                                                                    |   | _X |
|------|----------------------------------------------------------------------------------------------------|----------------------------------------------------------------------------------------------------|---|----|
| File | Action V                                                                                                    | Browse For Folder                                                                                                    | × |    |
|      |                                                                                                    | Select the folder that contains drivers for your hardware.                                                                                                    |   |    |
|      | > 20 Batteri<br>> 20 Blu=to:<br>> 20 Dis<br>> 20 Dis<br>> 20 Dis<br>> 20 Dis<br>> 20 Dis<br>> 20 Dis<br>> 20 Dis<br>> 20 Dis<br>> 20 Dis<br>> 20 Dis<br>> 20 Dis<br>> 20 Dis<br>> 20 Dis<br>> 20 Dis<br>> 20 Dis<br>> 20 Dis<br>> 20 Dis                                                                                                    | s<br>Desktop<br>ConeDrive<br>ConeDrive | ^ | ^  |
|      | > C IDE<br>> C Int<br>> C Int<br>> C | MDAS3_RNDISdriver_0.1_140714<br>MDAS-5<br>Movon<br>mdisdriver<br>> Downloads                                                                                                    |   |    |
|      | Por<br>Por<br>Pri<br>Pri<br>Pri<br>Pri<br>Pri<br>Ser<br>Ser<br>Ser                                                                                                    | <ul> <li>Music</li> <li>Pictures</li> <li>Videos</li> <li>Local Disk (C:)</li> <li>Statute Local Disk (C:)</li> <li>Statute Local Disk (C:)</li> <li>Statute Local Disk (C:)</li> <li>Statute Local Disk (C:)</li> </ul>                                                                                                    |   |    |
|      | Sot<br>Sot<br>Sot<br>Sto<br>Sto<br>Sys<br>Un<br>WSD P                                                                                                    | Network                                                                                                    | v | ~  |

9 Press "Next" on the page below.

| 4           | Device               | Manage       | r                                                                                        |     | $\times$ |
|-------------|----------------------|--------------|------------------------------------------------------------------------------------------|-----|----------|
| File        | Acti                 | on Vie       | w Help                                                                                   |     |          |
| <b>(n</b> ) | •   1                |              | 2 🖬 🧔                                                                                    |     |          |
| ;           | - 🍣 I                | Batteries    |                                                                                          |     | <br>^    |
| 3           | 0                    | Bluetoot     | h                                                                                        |     |          |
| 3           | . 💻 (                | Co           |                                                                                          | ×   | - 10     |
| 3           | . <b>.</b>           | Dis<br>Dis ← | Update Driver Software - USB Composite Device                                            |     |          |
| 3           |                      | Fin          |                                                                                          | - 1 |          |
| 3           | - 0 <sub>111</sub> I | Hu           | Browse for driver software on your computer                                              |     |          |
| 3           | - 🕞 I                | DE           | biolise for arren solutiale on your computer                                             |     |          |
| 2           | - <u>-</u>           | m            |                                                                                          |     |          |
| 3           |                      | nt           | Search for driver software in this location:                                             |     |          |
| 3           |                      | Kej          | C:\Users\choeh\Desktop\rndisdriver                                                       |     |          |
| 2           | 8                    | MI           |                                                                                          |     |          |
|             |                      |              | ✓ Include subfolders                                                                     |     |          |
|             |                      |              |                                                                                          |     |          |
|             |                      | Por          |                                                                                          |     |          |
|             | 107                  | Poi          |                                                                                          |     |          |
|             | à.                   | Pri          |                                                                                          |     |          |
|             | 8                    | Pri          | $\rightarrow$ Let me pick from a list of device drivers on my computer                   |     |          |
| 3           |                      | Pro          | This list will show installed driver software compatible with the device, and all driver |     |          |
| 3           |                      | Ser          | software in the same category as the device.                                             |     |          |
| 3           | . 🔽 :                | Ser          |                                                                                          |     |          |
| 3           | - <u>1</u> 1         | Sof          |                                                                                          |     |          |
| 3           | - <b>4</b> 1         | Sol          |                                                                                          |     |          |
| 3           | ¢:                   | Sto          |                                                                                          | _   |          |
| ;           | · 💻 :                | Sys          | Next Canc                                                                                | el  |          |
| 3           | ψı                   | Jn           |                                                                                          |     |          |
|             |                      | WSD Prin     | nt Provider                                                                              |     | ~        |

📇 장치 관리자

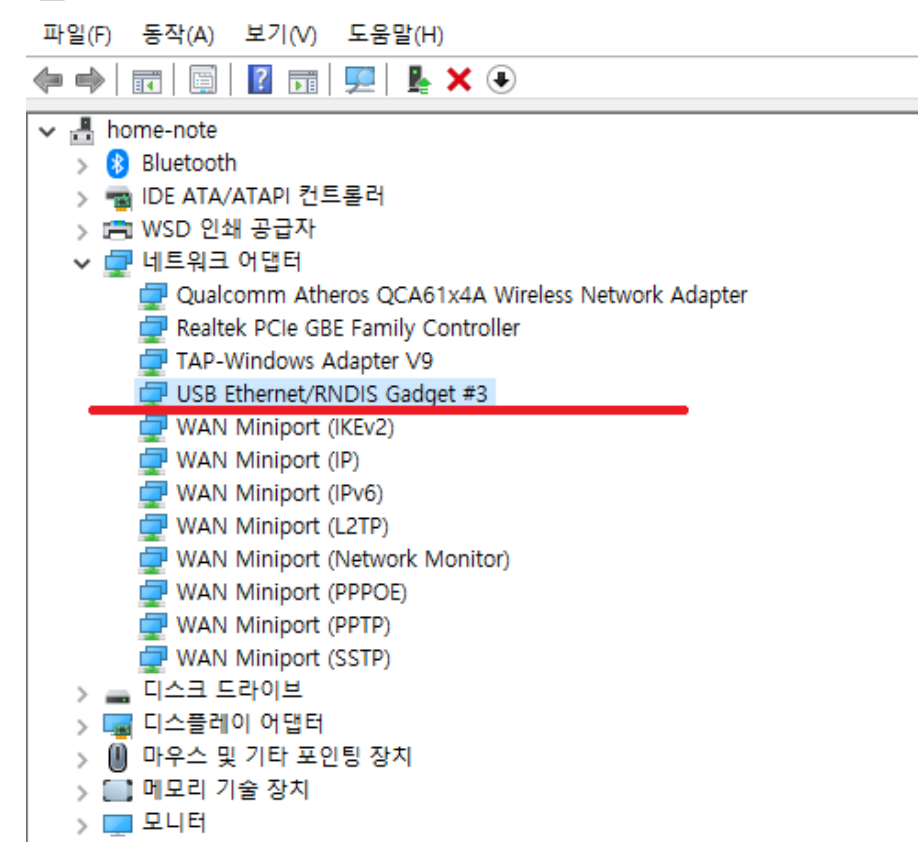